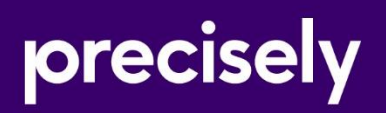

# Platform

Patch Notes

Version: 9.6

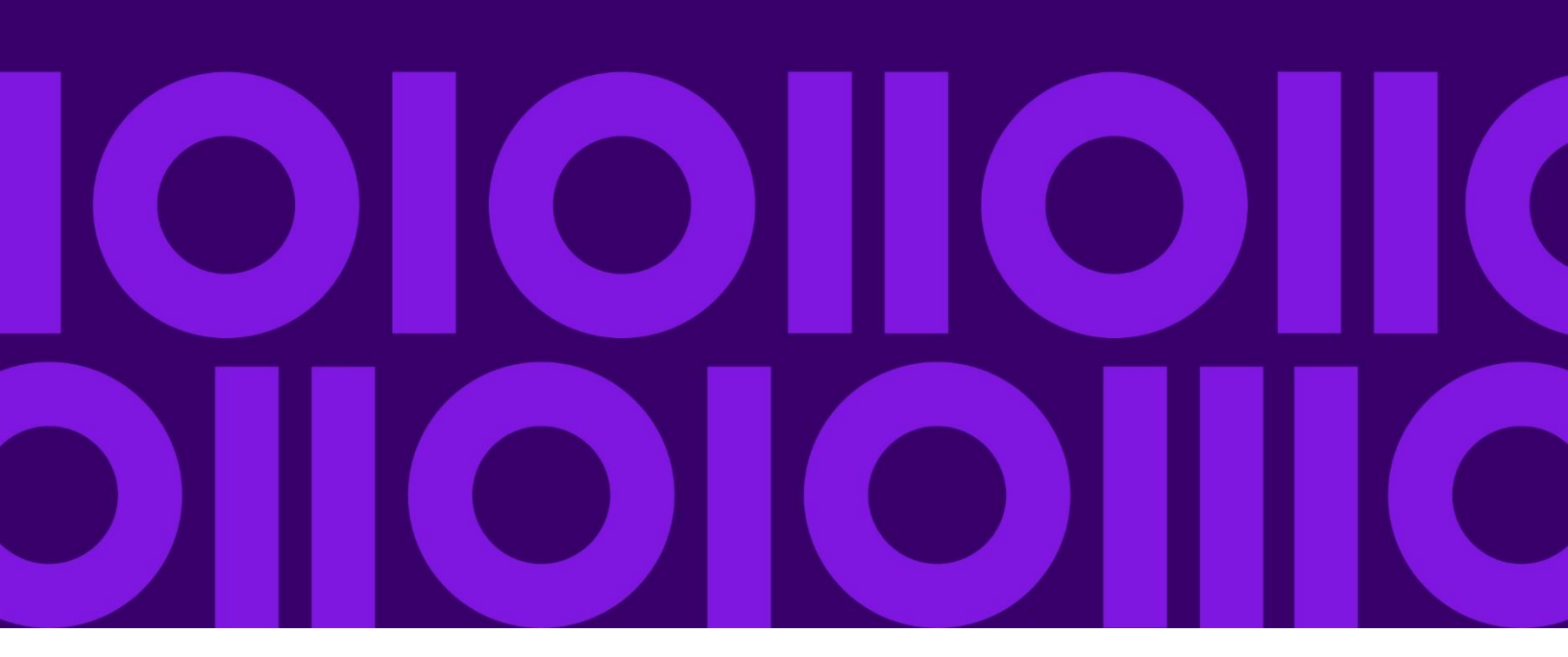

# Table of Contents

| Patch Contents                                                                                                    | 2      |
|----------------------------------------------------------------------------------------------------|--------|
| How to Install the Patch                                                                                                | 3      |
| Infogix Assure is now Assure DQ                                                                                         | 3<br>3 |
| Server Installation                                                                                                    | 3      |
| Applying the Patch on a New Installation of Release 9.6<br>Applying the Patch on a Deployed Installation of Release 9.6 | 3<br>4 |
| Contact Us                                                                                                    | 6      |
| Community                                                                                                    | 6      |
| Notices                                                                                                    | 7      |
| Trademarks                                                                                                    | 7      |

# Patch Contents

These patch release notes describe changes made to Infogix Platform<sup>®</sup> Release 9.6, build 9.6-15427.

This patch addresses the following software defect(s):

Note: These fixes are applicable for WildFly deployments only.

| Issue Number | Details                                                                                                    |
|--------------|----------------------------------------------------------------------------------------------------|
| IP-7394      | <b>Defect:</b> Fixed an issue where passwords containing an open bracket character caused deployment failures on WildFly.                                                        |
| IP-7412      | <b>Defect:</b> Fixed a problem where the deploy script fails when passwords contained special characters.                                                                        |
|              | <b>Defect:</b> Fixed a problem where the clean script may fail with an error on a WildFly deployment.                                                                            |
|              | <b>Defect</b> Fixed a problem with WildFly deployments where role groups may not be found, causing error messages like "You are not authorized to view this page." in Assure DQ. |
| IP-7421      | <b>Defect:</b> Fixed an issue with LDAP security configuration where a group mapped to multiple roles causes a role authorization error message after logging in.                |
|              |                                                                                                    |

This patch is applicable for the following products:

| ⊠ Assure DQ <sup>®</sup> | 🛛 Insight®  |
|--------------------------|-------------|
| ⊠ ER®                    | ⊠ Perceive® |

# How to Install the Patch

## Infogix Assure is now Assure DQ

As part of the Precisely rebranding strategy, starting version 9.5, Infogix Assure product has been rebranded as Assure DQ. Within the user interface, users will see the new Assure DQ naming being used.

Note that there may still be some underlying references to "Infogix Assure", but those have been kept for minimizing any issues with the broader backend name dependencies.

## Installation Preparation

Note: In the instructions below,

<product> represents the Infogix application.

- For Assure DQ<sup>®</sup>, use IA.
- For ER<sup>®</sup>, use ER.
- For Insight<sup>®</sup>, use II.
- For Perceive<sup>®</sup>, use IV.

<myConfigName> represents the name of your configuration.

 If you accepted the configuration name default, you do not have to add the -c < myConfigName> parameter.

### Server Installation

The zip file IPS-9.6-15427-4.zip contains everything you need to install this patch on the server.

Follow the steps below if this is a new installation of release 9.6, and you have not yet run the deploy script earlier.

### Applying the Patch on a New Installation of Release 9.6

1. Copy the zip file, IPS-9.6-15427-4.zip, to the following folder:

<install\_folder>/Infogix/maintenance/updates

If the server is on the UNIX<sup>®</sup> or Linux<sup>®</sup> platform, upload or FTP the zip file to the UNIX or Linux host in binary mode.

2. From <install\_folder>/Infogix /bin, run the appropriate script:

### for Windows

update-product.bat -c <myConfigName> apply IPS-9.6-15427-4 <product>

for UNIX or Linux

./update-product.sh -c <myConfigName> apply IPS-9.6-15427-4 <product>

**Note**: You do not have to apply this patch to each product separately. Applying the patch one time applies it to the platform for all the product configurations created within the installation directory.

You will, however, must run the clean and deploy scripts for each product.

3. If this is a new installation and you have not yet run the deploy script, skip the remaining steps and return to the installation process.

### Applying the Patch on a Deployed Installation of Release 9.6

1. From the <install folder>/Infogix/bin, run the appropriate script:

#### for Windows

clean.bat -c <myConfigName> <product>

for UNIX or Linux

```
./clean.sh -c <myConfigName> <product>
```

2. Delete the folder <install\_folder>/Infogix/wildfly/<myConfigName> If the product is deployed without the -c <myConfigName> option, delete the folder <install\_folder>/Infogix/wildfly/igx

**Note**: For clustered WildFly deployments, perform this step on each node within the cluster.

3. From the <install\_folder>/Infogix/bin, run config-wildfly script to create the WildFly instance.

for Windows

config-wildfly.bat -c <myConfigName>

for UNIX or Linux

./config-wildfly.sh -c <myConfigName>

4. From the <install\_folder>/Infogix/bin, execute the following command to add an administrative user to the WildFly Management realm.

### For Windows

```
add-wildfly-user.bat -c <myConfigName> <WILDFLY_ADMIN_USER>
<WILDFLY_ADMIN_PASSWORD>
```

for UNIX or Linux

```
./add-wildfly-user.sh -c <myConfigName> <WILDFLY_ADMIN_USER>
<WILDFLY ADMIN PASSWORD>
```

where the user id and password specified above is same as the values provided for WILDFLY\_ADMIN\_USER and WILDFLY\_ADMIN\_PASSWORD properties in the appserver.properties file.

5. From the <install\_folder>/Infogix/bin, execute the following command to start the WildFly instance created by config-wildfly script:

for Windows

start-wildfly.bat -c <myConfigName>

for UNIX or Linux

./start-wildfly.sh -c <myConfigName>

where <myConfigName> is the name of your configuration.

6. Copy the zip file, IPS-9.6-15427-4.zip, to the following folder:

<install folder>/Infogix/maintenance/updates

If the server is on the UNIX<sup>®</sup> or Linux<sup>®</sup> platform, upload or FTP the zip file to the UNIX or Linux host in binary mode.

7. From <install folder>/Infogix /bin, run the appropriate script:

### for Windows

update-product.bat -c <myConfigName> apply IPS-9.6-15427-4 <product>

for UNIX or Linux

./update-product.sh -c <myConfigName> apply IPS-9.6-15427-4 <product>

**Note**: You do not have to apply this patch to each product separately. Applying the patch one time applies it to the platform for all the product configurations created within the installation directory.

You will, however, must run the clean and deploy scripts for each product.

8. From the <install\_folder>/Infogix/bin directory, execute the following command to validate the configuration settings.

#### for Windows

validate-config-values.bat -c <myConfigName> <product>

for UNIX or Linux

./validate-config-values.sh -c <myConfigName> <product>

**Note:** If the command fails, review validate-config-values.log for more information about validations that failed in the folder install folder>/Infogix/logs/<myConfigName>/product>

9. From <install folder>/Infogix/bin, run the appropriate script:

for Windows

deploy.bat -c <myConfigName> <product>

for UNIX or Linux

./deploy.sh -c <myConfigName> <product>

10. Restart the Infogix product server(s).

# Contact Us

If you encounter any technical issues, we recommend that you visit the support portal at <u>support.infogix.com</u>.

If your query has not been discussed previously, you can create a new topic and receive answers from our product experts.

Alternatively, you can log a support ticket:

- 1. Select Sign in from the top right corner of the screen.
- 2. If you have already registered, enter your **Email** and **Password**, then click the **Sign in** button. Or, if you are not a registered support portal user, click **Sign up.**
- 3. Once you have registered and signed in, select **Submit a request** from the top right corner of the screen.
- 4. Complete all fields, then click **Submit** at the bottom of the screen.

## Community

Our product is constantly evolving and input from you is highly valued. If you have any suggestions, please contact the product team by submitting a feature request on the <u>Community</u>.

# Notices

## Trademarks

Infogix, the Infogix logo, ACR, ACR/Detail, ACR/Summary, ACR/Workbench, ACR/Connector, Infogix Assure, Infogix Insight, ACR/Instream, ACR/File, Infogix ER, Infogix Perceive, Data3Sixty, and Data360 are registered trademarks of Precisely. Data3Sixty Analyze, Data3Sixty Govern, Data3Sixty DQ+, Data360 Analyze, Data360 Govern and Data360 DQ+ are trademarks of Precisely. Any other trademarks or registered trademarks are the property of their respective owners.

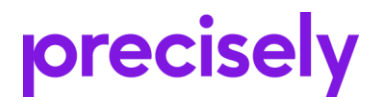

1700 District Ave Ste 300 Burlington MA 01803-5231 USA

www.precisely.com

Copyright 2010, 2023 Precisely